## Download Videos from Echo360

## Steps to download video:

- 1. Access the Canvas Shell containing your Echo360 recordings.
- 2. Select Echo360 from the Canvas menu on the left.
- 3. Click on the o for the recording you wish to download.

| PGRD Semester 2 2019 (1                                                             | echõ                                                                                 | ¢ 0                                       |
|-------------------------------------------------------------------------------------|--------------------------------------------------------------------------------------|-------------------------------------------|
| Home                                                                                | RESET LMS LINK UNLINK LMS COURSE 038916 - BUSM3886_1950 Bus & Govt in Global Context | CLASSES POLLING ANALYTICS SETTINGS SEARC  |
| Announcements<br>Syllabus                                                           | RECRICER Search Content                                                              | NEW COLLECTION NEW CLASS                  |
| Modules<br>Assignments<br>Discussions                                               | BUSM3886_1950_1981_Mon                                                               | July 29, 2019 2.30pm-3.25pm               |
| Collaborations                                                                      | BUSM3886_1950_1981_Mon                                                               | August 5, 2019 2:30pm-3:25pm 💽 🕂 🖉 👕      |
| Quizzes<br>Grades                                                                   | BUSM3886_1950_1981_Mon                                                               | August 12, 2019 2:30pm-3:28pm 🧿 🕂 🖉 🍧     |
| Conferences<br>Collaborate Ultra                                                    | BUSM3886_1950_1981_Mon                                                               | August 19, 2019 230pm-3.25pm 🧿 🕂 🖉 🚔      |
| Studio<br>Echo360 Lecture<br>Captures -<br>BUSM38966_1850<br>People Ø<br>Outcomes Ø | BUSM3886_1950_1981_Mon                                                               | August 26, 2019 2:30pm-3:25pm 💽 🕂 🖉 🍧     |
|                                                                                     | BUSM3886_1950_1981_Mon                                                               | September 9, 2019 2:35pm-3:25pm 🧿 🕂 🖉 🏺   |
|                                                                                     | BUSM3886_1950_1981_Mon                                                               | September 16, 2019 2:30pm-3:25pm 👩 🕂 🖉 🗑  |
| Pages Ø                                                                             | BUSM3886_1950_1981_Mon                                                               | September 23, 2019 2:30pm-3:25pm 🧿 🕂 🥒 🖀  |
| Echo360                                                                             | BUSM3886_1950_1981_Mon                                                               | September 30, 2019. 2:30pm-3:25pm 🧿 🕂 🖉 🗑 |
|                                                                                     | BUSM3886_1950_1981_Mon                                                               | October 7, 2019 2:30pm-3:25pm 👩 🕂 🖉 🚆     |

4. Select the **Download original** option, to begin downloading the video.

| July 29, 2019 2:     | 30pm-3:25pm 🧿 🕂 🖉 🝧                                                                                                    |
|----------------------|----------------------------------------------------------------------------------------------------|
| August 5, 2019 2     | Robal HAM.<br>Subjects of Stammersed in the Walad Commer<br>Work 2                                                                                                    |
| August 12, 2019 2    | And and a stand of the stand of the stand of |
| August 19, 2019 2    | BUSM3886_1950_1981_Mon                                                                                                    |
| August 26, 2019 2    | Available                                                                                                    |
| September 9, 2019 2  | View<br>Details                                                                                                    |
| September 16, 2019 2 | Edit description<br>Edit video                                                                                                    |
| September 23, 2019 2 | Make unavailable<br>Availability settings                                                                                                    |
| September 30, 2019 2 | Download original<br>Remove                                                                                                    |
| 0.1.7.0000           |                                                                                                    |

 Select the Video Quality you would like to download. (Recommended to download at the highest quality)

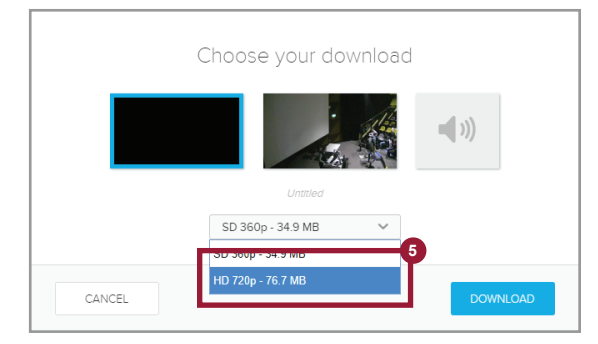

6. Select the **destination folder** and enter the **file name** for the video being downloaded.

| 💿 Save As                                         |                  |           |                  |         | × |
|---------------------------------------------------|------------------|-----------|------------------|---------|---|
| $\leftarrow \rightarrow \vee \uparrow $ k k mag > | Echo360 Download | √ Č       | Search Echo360 D | ownload | R |
| Organize 🔻 New folder                             |                  |           |                  | -       | ? |
| This PC 30 Objects Desktop ↓ Downloads el5893     | No it            | ems match | your search.     |         |   |
| Music                                             | 6                |           |                  |         |   |
| File name Echo360-reco                            | rding.mp4        |           |                  |         | ~ |
| Save as type: MP4 Video (*.                       | mp4)             |           |                  |         | ~ |
| ∧ Hide Folders                                    |                  |           | <u>S</u> ave     | Cancel  |   |

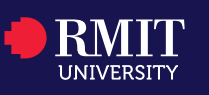

## College of Business and Law | February 2020